# 福建省厦门市西门子中国总代理-西门子选型-西门子技术支持-西门子维修服务

| 产品名称 | 福建省厦门市西门子中国总代理-西门子选型-<br>西门子技术支持-西门子维修服务          |
|------|---------------------------------------------------|
| 公司名称 | 广东湘恒智能科技有限公司                                      |
| 价格   | .00/件                                             |
| 规格参数 | 变频器:西门子代理商<br>触摸屏:西门子一级代理<br>伺服电机:西门子一级总代理        |
| 公司地址 | 惠州大亚湾澳头石化大道中480号太东天地花园2<br>栋二单元9层01号房(仅限办公)(注册地址) |
| 联系电话 | 18126392341 15267534595                           |

# 产品详情

在 PLC\_1 的OB1中调用接收指令T\_RCV 并配置基本参数

为了实现 PLC\_1 接收来自 PLC\_2 的数据,则在 PLC\_1 中调用接收指令T\_RCV 并配置基本参数。

创建并定义PLC\_1的接收数据区 DB 块。通过 "Project tree " > "PLC\_1 " > "Program blocks " > "Add new block ",选择 "Data block "创建 DB 块,选择juedui寻址,点击 "OK "键,定义发送数据区为 100个字节的数组,如图12及图13所示。

图12. 创建接收数据区 DB 块注意:对于双边编程通信的 CPU,如果通信数据区使用 DB 块,既可以将 DB 块定义成符号寻址,也可以定义成juedui寻址。使用指针寻址方式,必须创建juedui寻址的 DB 块。

#### 图13. 定义接收数据区为字节类型的数组

调用"TRCV"在OB1内调用进入"Project tree">"PLC\_1">"Program blocks">"OB1" 主程序中,从右侧窗口"Instructions">"Communications">"OPEN User Communications"下调用 "TRCV"指令,配置接口参数,如图14所示。图14.调用 TRCV 指令并配置接口参数

参数说明:输入接口参数:

EN\_R

:= TRUE

ID

:=1

// 连接号,使用的是 TCON 的连接参数中 ID号

LEN

: = 100

// 接收数据长度为 100 个字节

DATA

: = P#DB4.DBX0.0 BYTE 100

// 接收数据区的地址

输出接口参数:

NDR

: = M310.0

// 该位为1, 接收任务成功完成

BUSY

: = M310.1

// 该位为1, 代表任务未完成, 不能激活新任务

ERROR

: = M310.2

// 通信过程中有错误发生,该位置1

STATUS

: = MW312

// 有错误发生时, 会显示错误信息号

RCVD\_LEN

: = MW314

// 实际接收数据的字节数

注意:LEN设置为 65535 可以接收变长数据。

在 PLC\_2 中调用并配置 " TCON " 、 " TSEND " 、 " TRCV " 通信指令1. 在 PLC\_2 的 OB1 中调用 " TCON " 通信指令

在第一个 CPU 中调用发送通信指令,进入 "Project tree "> "PLC\_2 "> "Program blocks "> "OB1 "主程序中,从右侧窗口 "Instructions "> "Communications "> "OPEN User Communications "下调用 "TCON "指令,创建连接,如图15所示。图15.调用"TCON"通信指令

创建DB2 分配连接参数,见图16所示

图16. 创建连接数据块 DB2(Con\_DB)

定义 PLC\_2的 连接参数 " TCON " PLC\_1 的 TCON 指令的连接参数需要在指令下方的属性窗口 " Properties " > " Configuration " > " Connection parameter " 中设置,如图17所示。 图17. 定义 TCON 连接参数 连接参数说明:

End point:可以通过点击选择按钮选择伙伴 CPU : PLC\_2Connection type:选择通信协议为 TCP(也可以选择 ISO on TCP 或UDP协议)Connection ID :连接的地址 ID 号,这个 ID 号在后面的编程里会用到Connection data

: 创建连接时, 生成的Con\_DB块。见图2所示

Active connection setup:选择通信伙伴 PLC\_1作为主动连接Address details :定义通信伙伴方的端口号为:2000;如果选用的是 ISO on TCP 协议,则需要设定的TSAP 地址(ASCII 形式),本地 PLC\_2可以设置成"PLC2",伙伴方 PLC\_1 可以设置成"PLC1"。2.在 PLC\_2 中在OB1调用"TRCV"通信指令

接收从PLC\_1发送到PLC\_2的100个字节数据

创建并定义接收数据区 DB 块。通过 "Project tree " > "PLC\_2 " > "Program blocks " > "Add new block ",选择 "Data block "创建 DB 块,选择符号寻址,点击 "OK "键,定义接收数据区为 100 个字节的数组,图18及图19所示。图18. 创建接收数据区 DB 块图19. 定义接收区为 100 个字节的数组 定义调用 "TRCV"程序

图20. TRCV 块参数配置参数配置:输入接口参数:

EN\_R

: = TRUE

// 准备好接收数据

ID

:=1

// 建立连接并一直保持连接

LEN

: = 100

// 接收的数据长度为 100 个字节

DATA

: = P#DB4.DBX0.0 BYTE 100

//接收数据区,DB块选用的是符号寻址

输出接口参数:

## DONE

```
: = M310.0
```

//任务执行完成并且没有错误,该位置1

#### BUSY

: = M310.1

// 该位为1, 代表任务未完成, 不能激活新任务

ERROR

: = M310.2

// 通信过程中有错误发生,该位置1

STATUS

```
: = MW312
```

// 有错误发生时, 会显示错误信息号

RCVD\_LEN

: = MW314

// 实际接收数据的字节数

3. 在 PLC\_2 中调用并配置 "TSEND " 通信指令

PLC\_2 将 发送100个字节数据 到 PLC\_1 中,如何创建发送数据块DB3,与创建接收数据块方法相同,不再详述。在 PLC\_2 中调用发送指令并配置块参数,发送指令与接收指令使用同一个连接,如图21所示。

图21. 调用TSEND 指令并配置块接口参数参数说明:输入接口参数:

REQ

: = M0.3

// 使用 2Hz 的时钟脉冲,上升沿激活发送任务

ID

:=1

// 连接ID号,通过TCON创建的连接

LEN

```
:=100
```

// 发送数据长度为 100 个字节

DATA

: = P#DB3.DBX0.0 BYTE 100

// 发送数据区的符号地址

输出接口参数:

DONE

: M300.0

// 任务执行完成并且没有错误, 该位置1

BUSY

: M300.1

// 该位为1, 代表任务未完成, 不能激活新任务

ERROR

: M300.2

// 通信过程中有错误发生,该位置1

## STATUS

: MW302

//有错误发生时,会显示错误信息号

下载硬件组态及程序并监控通信结果

下载两个 CPU 中的所有硬件组态及程序,从监控表中可以看到,PLC\_1的 TSEND 指令发送数据: "66", "55", "44"数据,PLC\_2 接收到数据: "66", "55", "44"。而 PLC\_2 发送数据 "11", "22", "33",PLC\_1接收数据是 "11", "22", "33"",如图22所示。

图22. PLC\_1 及 PLC\_2 的监控表